## Outlook 2013 アカウント追加設定

1. Outlook 2013 を起動し、初回起動の場合は以下の画面が表示されますので「次へ」をクリックします。 「電子メールアカウントの追加」画面で「はい」を選択し「次へ」をクリックします。

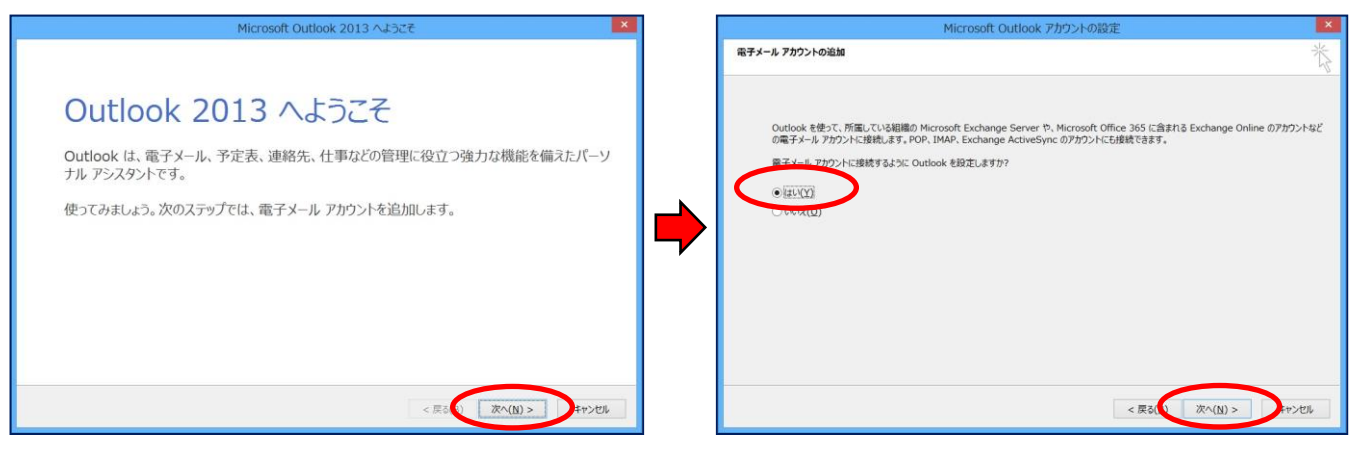

 既に利用していてアカウントを追加す る場合は、「ファイル」から「情報」を選 択し「アカウントの追加」をクリックしま す。

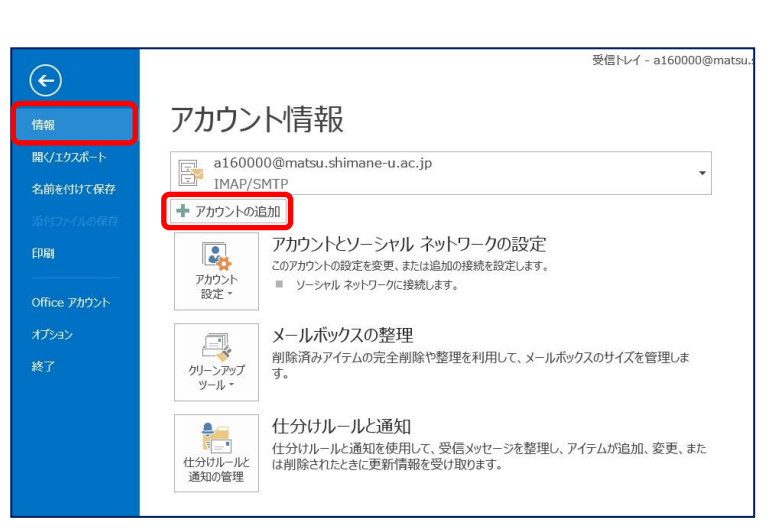

 「自動アカウントセットアップ」画面で、
 「自分で電子メールやその他のサービス を使うための設定をする(手動設定)」を
 選択し、「次へ」をクリックします。

| アカウントの追加                          |                                         |   |
|-----------------------------------|-----------------------------------------|---|
| 自動アカウント セットアップ<br>アカウントを手動で設定するか、 | または他の種類のサーバーに接続します。                     | 於 |
| 〇 電子メール アカウント(A)                  |                                         |   |
| 名前(Y):                            | 例: Eiji Yasuda                          |   |
| 電子メール アドレス(E):                    | 例: ejj@contoso.com                      |   |
| バスワード(P):<br>バスワードの確認入力(T):       |                                         |   |
|                                   | インターネットサービスプロバイダーから提供されたノスワードを入力してください。 |   |
| ● 自分で電子メールやその他の                   | サービスを使うための設定をする (手動設定)(M)               |   |
|                                   | < 戻る(1 次へ(N) > キャンセル                    |   |

「サービスの選択」画面で、
 「POP または IMAP」を選択し、
 「次へ」をクリックします。

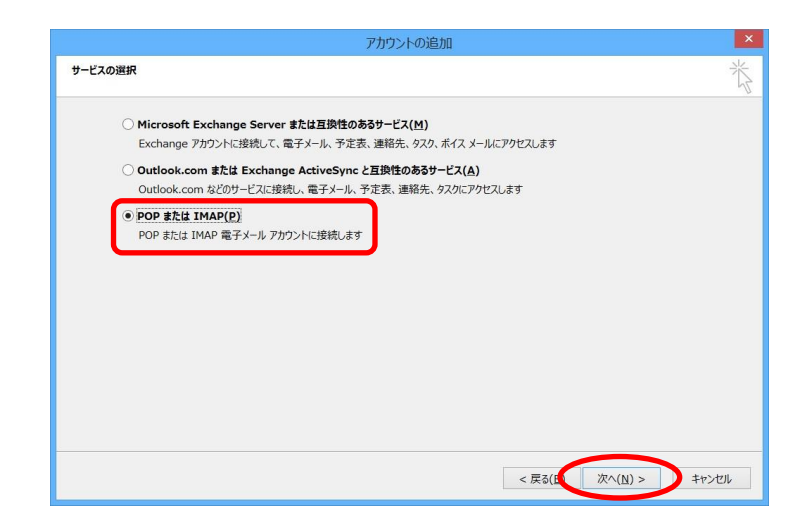

5. 「アカウントの追加」画面で次のとおり入力し、「詳細設定」をクリックします。

| アカウントの追加                                                        |                                                            |                                                                       |
|-----------------------------------------------------------------|------------------------------------------------------------|-----------------------------------------------------------------------|
| POP と IMAP のアカウント設定<br>お使いのアカウントのメール サー                         | -<br>バーの設定を入力してください。                                       | ××                                                                    |
| <b>ユーザー情報</b><br>名前(Y):<br>電子メール アドレス(E):                       | 島大 太郎<br>a160000@matsu.shimane-u.a                         | <b>アカウント設定のテスト</b><br>アカウントをテストして、入力内容が正しいかどうかを確認することをお勧めし<br>ます。<br> |
| サーバー情報<br>アカウントの種類(A):<br>受信メール サーバー(I):<br>送信メール サーバー (SMTP)(O | IMAP v<br>outlook.office365.com<br>: smtp.office365.com    | アカウント設定のテスト(T)  ☑ [次へ] をクリックしたらアカウント設定を自動的にテストする (S)                  |
| メール サーハーへのロクオン情報<br>アカウント名(U):<br>パスワード(P):                     | a160000@matsu.shimane-u.a<br>********** <br>20. ド友保在する(R)  | オフラインにしておくメール: すべて                                                    |
| ■ メール サーバーがセキュリティで4<br>いる場合には、チェック ボックス・                        | へく トロリーイ AILY<br>保護されたパスワード認証 (SPA) に対応して<br>をオンにしてください(Q) | 詳細設定(M)                                                               |
|                                                                 |                                                            | < 戻る(B) 次へ(N) > キャンセル                                                 |

| 名前        | 名前など任意の文字列            |
|-----------|-----------------------|
|           | ※メールの差出人として表示されます     |
| 電子メールアドレス | メールアドレスを入力            |
| アカウントの種類  | IMAP                  |
| 受信メールサーバー | outlook.office365.com |
| 送信メールサーバー | smtp.office365.com    |
| アカウント名    | メールアドレスを入力            |
| パスワード     | パスワードを入力              |

 「送信サーバー」タブをクリックし、「送信サー バー(SMTP)は認証が必要」にチェックを入 れ、「受信メールサーバーと同じ設定を使用す る」が選択されていることを確認します。

| インターネット電子メール設定                   |  |  |  |
|----------------------------------|--|--|--|
| 全般 送信サーバー 詳細設定                   |  |  |  |
| ✓ 送信サーバー (SMTP) は認証が必要(○)        |  |  |  |
| ● 受信メール サーバーと同じ設定を使用する(旦)        |  |  |  |
| ○次のアカウントとパスワードでログオンする(L)         |  |  |  |
| アカウント名(N):                       |  |  |  |
| バスワード(P):                        |  |  |  |
| ✔ パスワードを保存する( <u>R</u> )         |  |  |  |
| セキュリティで保護されたパスワード認証 (SPA) に対応(Q) |  |  |  |
|                                  |  |  |  |
|                                  |  |  |  |
|                                  |  |  |  |
|                                  |  |  |  |
|                                  |  |  |  |
|                                  |  |  |  |
|                                  |  |  |  |
|                                  |  |  |  |
|                                  |  |  |  |
|                                  |  |  |  |
|                                  |  |  |  |
| OK キャンセル                         |  |  |  |

7. 「詳細設定」タブをクリックし、次のとおり設定し、「OK」をクリックします。

| インターネット電子メール設定                                                                                                    |  |  |  |
|----------------------------------------------------------------------------------------------------|--|--|--|
| 全般         送信サーバー         詳細設定           サーバーのポート番号                                                                                                    |  |  |  |
| 受信サーバー (IMAP)(I):     993     標準設定(D)       使用する暗号化接続の種類(E):     SSL     >       送信サーバー (SMTP)(Q):     587       使用する暗号化接続の種類(C):     TLS     >               |  |  |  |
| サーバーのタイムアウト(I)<br>短い ・・・・・・・・・・・・・・・・・・・・・・・・・・・・・・・・・・・・                                                                                                    |  |  |  |
| 送信済みアイテム (D) 送信済みアイテムのコピーを保存しない(D)<br>削除済みアイテム (D)                                                                                                    |  |  |  |
| <ul> <li>レアイテムを削除れ家としてマークタるか、自動的には移動しない(K)<br/>削除対象としてマークされたアイテムは、メールボックス内のアイテムが消去されたときに<br/>完全に削除されます。</li> <li>✓ オンライン中にフォルダーを切り替えたらアイテムを消去する(P)</li> </ul> |  |  |  |
| OK キャンセル                                                                                                    |  |  |  |

| 受信サーバー(IMAP) | 993                  |
|--------------|----------------------|
| 暗号化の種類       | $\operatorname{SSL}$ |
| 送信サーバー(SMTP) | 587                  |
| 暗号化の種類       | TLS                  |

 「アカウントの追加」画面に戻り ますので、「次へ」ボタンをクリッ クします。

|                                                               | アカウント                                  | の追加                                   |
|---------------------------------------------------------------|----------------------------------------|---------------------------------------|
| POP と IMAP のアカウント設定<br>お使いのアカウントのメール サーバ・                     | ーの設定を入力してください。                         | 卷                                     |
| ユーザー情報                                                        |                                        | アカウント設定のテスト                           |
| 名前(Y):                                                        | 島大 太郎                                  | アカウントをテストして、入力内容が正しいかどうかを確認することをお勧めし  |
| 電子メール アドレス(E):                                                | a160000@matsu.shimane-u.a              | 890                                   |
| サーバー情報                                                        |                                        | アカウント設定のテスト(T)                        |
| アカウントの種類(A):                                                  | IMAP 🗸                                 |                                       |
| 受信メール サーバー(I):                                                | outlook.office365.com                  | <ul> <li></li></ul>                   |
| 送信メール サーバー (SMTP)(0):                                         | smtp.office365.com                     |                                       |
| メール サーバーへのログオン情報                                              |                                        |                                       |
| アカウント名(U):                                                    | a160000@matsu.shimane-u.a              |                                       |
| パスワード(P):                                                     | *****                                  | オフラインにしておくメール: すべて                    |
| ▼ パスワ                                                         | ードを保存する(R)                             | e e e e e e e e e e e e e e e e e e e |
| <ul> <li>メール サーバーがセキュリティで保護<br/>いる場合には、チェック ボックスをオ</li> </ul> | 費されたパスワード認証 (SPA) に対応して<br>ンにしてください(Q) | 詳細設定(M)                               |
|                                                               |                                        | < 戻る(1 次へ(N) > キャンセル                  |

- 9. 「テストアカウントの設定」画面が表示され、タスクが2つ「完了」となりましたら「閉じる」を押して設定完了 です。
- ※「完了」ではなく「エラー」となっ た場合は設定に誤りがあります ので、再度6から9の手順を ご確認ください。

| テスト                                            | アカウント設定  |        |
|------------------------------------------------|----------|--------|
| すべてのテストが完了しました。[閉じる]をクリックして続行してください。           |          | 中止(S)  |
|                                                |          | 閉じる(C) |
| タスク エラー                                        |          |        |
| タスク                                            | 状況       |        |
| ✓ 受信メール サーバー (IMAP) へのログオン ✓ テスト雷子メール メッセージの送信 | 完了<br>完了 |        |
|                                                |          |        |
|                                                |          |        |
|                                                |          |        |

10.「完了」をクリックして設定完了です。

|                         | アカウントの追加 |           |                      |
|-------------------------|----------|-----------|----------------------|
|                         |          |           |                      |
| すべて完了しました               |          |           |                      |
| アカウントのセットアップに必要な情報がすべて、 | 入力されました。 |           |                      |
|                         |          |           |                      |
|                         |          |           |                      |
|                         |          |           |                      |
|                         |          |           |                      |
|                         |          |           |                      |
|                         |          |           |                      |
|                         |          | 別のフ       | アカウントの追加( <u>A</u> ) |
|                         |          |           |                      |
|                         |          | < 戻る(旦 完了 |                      |

11. 作成したアカウントの受信トレイに「10.テストアカウント設定」で送信したメールが届いていることを確認してください。

| 🕸 🛅 🖘 :                                                                                                    | 受信トレイ - a160                                                                                                    | 000@matsu.shimane-u.ac.jp - Outlook ? 🗷 = 🗗 🗙                                                                                                    |
|----------------------------------------------------------------------------------------------------|----------------------------------------------------------------------------------------------------|----------------------------------------------------------------------------------------------------|
| アイル         ホーム         送受信         フォルダー           ●         ●         ●         ●         ●         ●         ●         ●         ●         ●         ●         ●         ●         ●         ●         ●         ●         ●         ●         ●         ●         ●         ●         ●         ●         ●         ●         ●         ●         ●         ●         ●         ●         ●         ●         ●         ●         ●         ●         ●         ●         ●         ●         ●         ●         ●         ●         ●         ●         ●         ●         ●         ●         ●         ●         ●         ●         ●         ●         ●         ●         ●         ●         ●         ●         ●         ●         ●         ●         ●         ●         ●         ●         ●         ●         ●         ●         ●         ●         ●         ●         ●         ●         ●         ●         ●         ●         ●         ●         ●         ●         ●         ●         ●         ●         ●         ●         ●         ●         ●         ●         < | 表示<br>本語: 全員に 私送 職をの他・<br>第四<br>第四<br>第四<br>第四<br>第四<br>第四<br>第四<br>第四<br>第四<br>第四                                                                                                    |                                                                                                    |
| <ul> <li>         ▲お気に入り              ぐ<br/>受信比べイ<br/>送信済みアイテム<br/>刑除済みアイテム      </li> <li>             4 a160000@matsu.shimane         </li> <li>             受信比べイ         </li> </ul> <li>             4 a160000@matsu.shimane         </li> <li>             受信比べイ         </li> <li>             KS3 フィード (2のコンピューターのみ)<br/>Trash<br/>ぶ信ドレイ         </li> <li>             ど信が、小         </li>                                                                                                    | 現在のメールボックスの健康(Cot+E) ♪   頃在のメールボックス。<br>すべて 未読 日付。日付のMALのメイタム↓<br>4 今日<br>Microsoft Outlook<br>Microsoft Outlook<br>Microsoft Outlook スカン サビージ<br>2.00歳子メール メッセージは、7000ンドの目差のテスト中に、<br>10:26 | Q ## Q #RC## Q ##<br>2016/07/14 (5) 10:26<br>Microsoft Outlook <a160000@matsu.shimane-u.ac.jp><br/>Microsoft Outlook &gt; メッセージ<br/>Microsoft Outlook &gt; メッセージ<br/>この電子メール メッセージは、アカウントの設定のテスト中に、Microsoft Outlook から自動送信されたものです。</a160000@matsu.shimane-u.ac.jp> |
|                                                                                                    |                                                                                                    | Microsoft Outlook 之んに開する詳細を表示します。                                                                                                    |
| メール 予定表 連絡                                                                                                    | 各先 タスク …                                                                                                    |                                                                                                    |
| フィルター適用                                                                                                    |                                                                                                    |                                                                                                    |